# คู่มือใช้งานโปรแกรมจองห้องออนไลน์

# สำหรับบุคลากรคณะสถาปัตยกรรมศาสตร์และการผังเมือง มหาวิทยาลัยธรรมศาสตร์

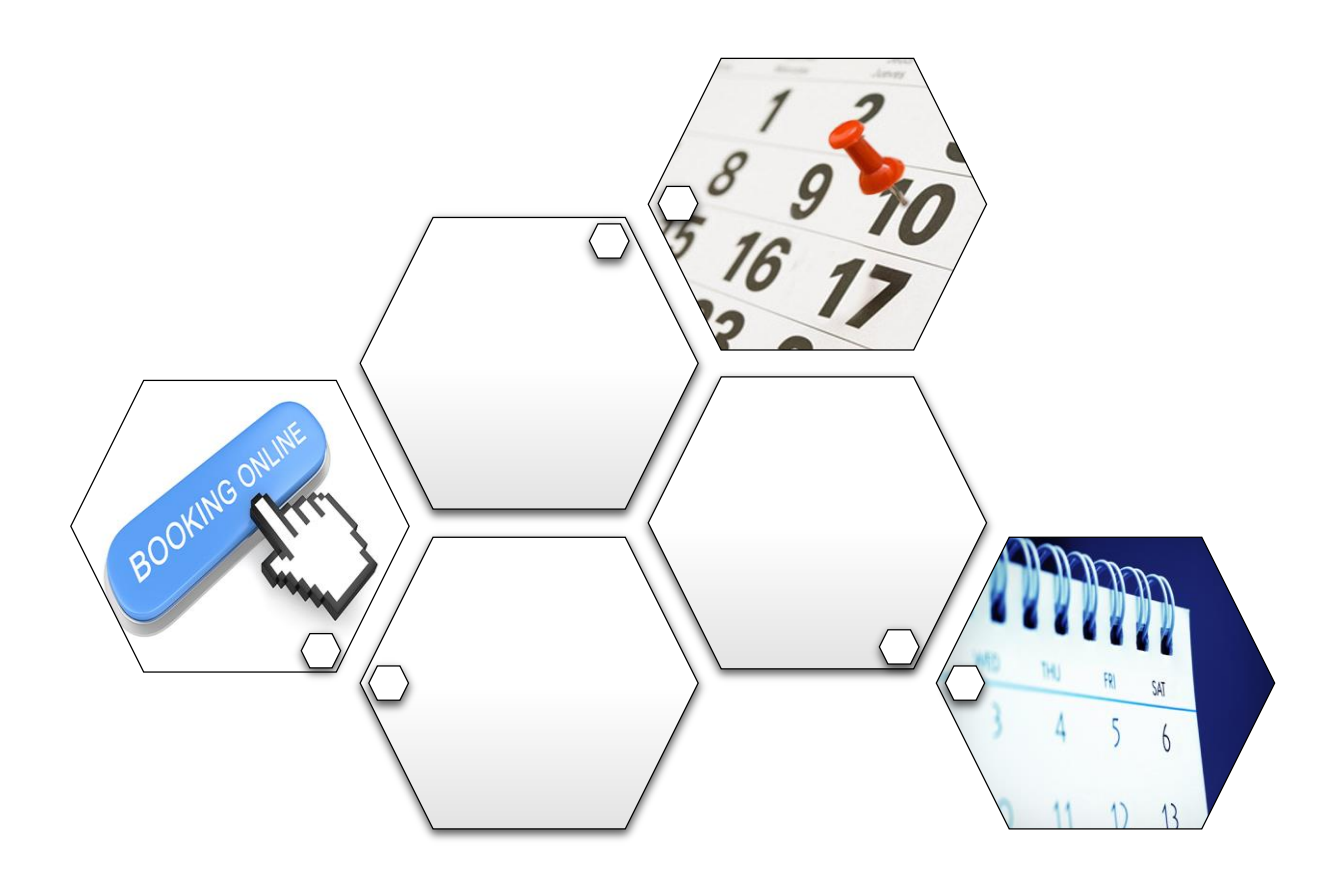

โดย คณะทำงานฝ่ายบริหารทรัพยากรอาคาร

# สารบัญ

| <u>ลำต</u> | ดับ                                                 | <u>หน้า</u> |
|------------|-----------------------------------------------------|-------------|
| 1.         | การเข้าสู่โปรแกรม                                   | 2           |
| 2.         | เมนูการใช้งาน                                       | 3           |
| 3.         | การจองห้อง                                          | 4           |
|            | 3.1 การเลือกห้อง                                    | 5           |
|            | 3.2 การเลือกวันและเวลาที่จองห้อง                    |             |
|            | 3.3 การจองห้องในหน้าปฏิทินแบบรายสัปดาห์             | 7           |
|            | 3.4 ลักษณะรายการจองห้องที่ปรากฏหลังจากการจอง        |             |
|            | 3.5 การปรับเลื่อนหรือแก้ไขช่วงเวลาการจอง            | 10          |
| 4.         | การตรวจสอบห้องว่าง                                  | 11          |
| 5.         | การตรวจสอบประวัติการจองห้อง                         | 12          |
| 6.         | การติดต่องานบริการอื่น ๆ ของฝ่ายบริหารทรัพยากรอาคาร | 13          |
| 7.         | การออกจากโปรแกรม                                    | 14          |

#### 1. การเข้าสู่โปรแกรม

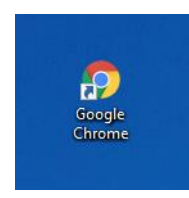

โปรแกรมจองห้องออนไลน์ สามารถใช้งานผ่านแอพพลิเคชั่น Web Browser ทั่วไป อาทิเช่น Internet Explorer (IE), Mozilla Firefox, Google Chrome หรือ Safari เป็นต้น แต่ในที่นี้จะใช้ โปรแกรม Google Chrome ในการอธิบายคู่มือการใช้งาน และเมื่อเปิดโปรแกรม จะสามารถเข้าสู่ หน้าล็อกอิน ดังรูปภาพประกอบ

| 1              | Elsunsurentenseuenten     C     Duildin     C     Duildin     Themese | ะ ×<br>gaptuin<br>โปรแกรมจองห้องออนไลน์<br>คณะสถาปัตยกรรมศาสตร์และการผังเมือง มหาวี                             | <ul> <li>□ ×</li> <li>? □ &amp; Ø =</li> <li>ภิทยาลัยธรรมศาสตร์</li> </ul> |
|----------------|-----------------------------------------------------------------------|----------------------------------------------------------------------------------------------------|----------------------------------------------------------------------------|
| 2-<br>3-<br>4- |                                                                       | <mark>ล็อคอินเข้าสู่โปรแกรม</mark><br>USERNAME: (หัสหนักงาน)<br>1610071<br>PASSWORD:<br><br>Login <u>Cancel</u> |                                                                            |
|                |                                                                       |                                                                                                    |                                                                            |

1 เข้าสู่หน้าล็อกอินของโปรแกรมโดยไปที่ URL: <u>http://building.aptu.in</u>

ใช้รหัสพนักงานของท่านเพื่อเข้าสู่ระบบ (เหมือนกับโปรแกรมระบบการลาออนไลน์)

ระบุรหัสผ่านของท่าน (เหมือนกับโปรแกรมระบบการลาออนไลน์)

คลิกที่ปุ่ม Login เพื่อเข้าสู่โปรแกรม

# 2. เมนูการใช้งาน

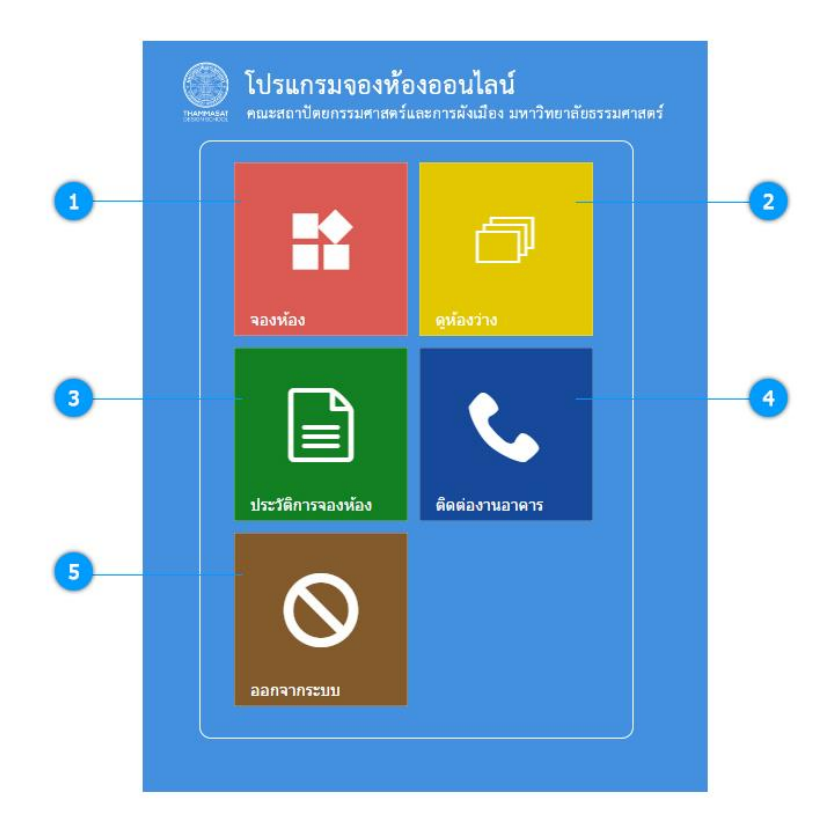

เมื่อทำการล็อกอินเข้าสู่ระบบได้สำเร็จ จะพบเมนูการใช้งานของโปรแกรมดังรูป

- เมนู "จองห้อง" สำหรับทำรายการจองห้องต่าง ๆ
- เมนู "ดูห้องว่าง" สำหรับตรวจสอบตารางการจองห้องแบบรายสัปดาห์
- (3) เมนู "ประวัติการจองห้อง" สำหรับตรวจสอบประวัติการใช้งานโปรแกรมของท่าน
- แมนู "ติดต่องานอาคาร" สำหรับดูรายละเอียดการติดต่อฝ่ายอาคาร
- เมนู "ออกจากระบบ" สำหรับการออกจากโปรแกรม

#### 3. การจองห้อง

การจองห้องสามารถดำเนินการในขั้นตอนนี้ได้ทั้งการจองห้องตามปกติ การแก้ไข/ย้ายเวลา การจอง การยกเลิกการจอง หรือการประกาศแจ้งย้ายห้องก็สามารถทำได้ โดยมีขั้นตอนดังนี้

#### 3.1 <u>การเลือกห้อง</u>

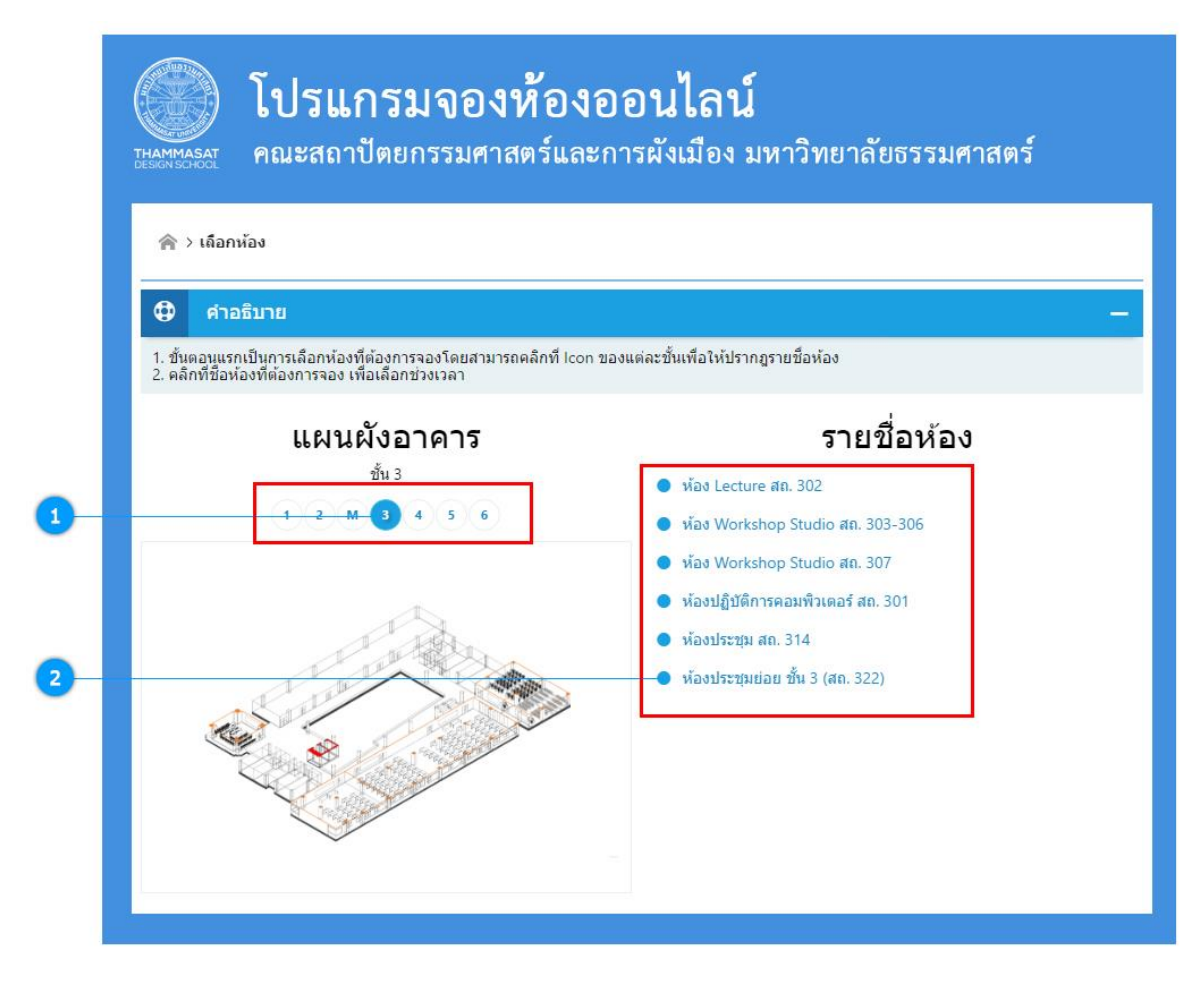

คลิกเลือกชั้นที่ต้องการจอง

คลิกที่ชื่อห้องที่ปรากฏเพื่อจองห้อง

# 3.2 <u>การเลือกวันและเวลาที่จองห้อง</u>

เมื่อคลิกชื่อห้องที่ต้องการจองแล้วจะพบหน้าโปรแกรมจองห้องคล้ายปฏิทินดังรูป โดย อธิบายส่วนประกอบและเมนูใช้งานได้ดังนี้

| <b>ค</b> า 2 เลยกทยง                                     |                                                                                             |                                 |                                                                                             |                                                       |                              |                   |             |
|----------------------------------------------------------|---------------------------------------------------------------------------------------------|---------------------------------|---------------------------------------------------------------------------------------------|-------------------------------------------------------|------------------------------|-------------------|-------------|
| 🗘 คำอธิบ                                                 | 🕀 ศาลธิมาย —                                                                                |                                 |                                                                                             |                                                       |                              |                   |             |
| การจองห้อง มี 2<br>1. คลิกเลือกวันที่<br>2. ลากเมาส์ขยาย | ขันตอนดังนี้<br>ที่ต้องการจอง จากนั้<br>ช่วงเวลาที่ต้องการจอ                                | นโปรแกรมจะเ<br>เง แล้วคีย์ข้อมู | ปลี่ยนไปยังหน้าจองแบบรา<br>เลรายละเอียดเกี่ยวกับการจ                                        | ายสัปดาห์ เพื่อให้สามารถเ<br>เอง จากนั้น บันทึกรายการ | ลือกช่วงเวลาในการจอง'<br>จอง | ได้               |             |
| <u>หมายเหต</u><br>หากพบปัญหาการ                          | ใช้งานโปรแกรม หรือ                                                                          | าไม่สามารถจอ                    | งห้อง กรุณาติดต่อสอบถาม                                                                     | มคุณพรรณี โทร. 3010                                   |                              |                   |             |
|                                                          |                                                                                             |                                 | <u>ห้องประ</u>                                                                              | ะ <u>ช</u> ุ่ม สถ. 314                                |                              |                   |             |
| <b>0 0</b> Ju                                            |                                                                                             |                                 | พฤษภา                                                                                       | าคม 2016                                              |                              | เดือน             | สัปดาห์ วัเ |
| อาทิตย์                                                  | จันทร์<br>]                                                                                 | 2                               | อังคาร<br>3                                                                                 | <b>щь и</b><br>4                                      | เๆหัสบดี<br>5                | <b>ศุกร์</b><br>6 | เสาร์       |
|                                                          |                                                                                             |                                 |                                                                                             |                                                       |                              |                   |             |
|                                                          | 8                                                                                           | 9                               | 10                                                                                          | 11                                                    | 12                           | 13                | 1           |
|                                                          |                                                                                             |                                 |                                                                                             |                                                       |                              |                   |             |
|                                                          | 15                                                                                          | 16                              | 17                                                                                          | 19                                                    | 19                           | 20                |             |
|                                                          | 15                                                                                          | 10                              | 17                                                                                          | 9:0 11. 1                                             | ไระภาส  ประชุมผ้า            | 20                | 2           |
|                                                          |                                                                                             |                                 |                                                                                             |                                                       |                              |                   |             |
|                                                          | 22                                                                                          | 23                              | 24                                                                                          | 25                                                    | 26                           | 27                | 2           |
|                                                          |                                                                                             |                                 |                                                                                             |                                                       |                              |                   |             |
|                                                          | 29                                                                                          | 30                              | 31                                                                                          |                                                       | 2                            |                   |             |
|                                                          |                                                                                             |                                 |                                                                                             |                                                       |                              |                   |             |
|                                                          |                                                                                             |                                 |                                                                                             |                                                       |                              |                   |             |
| ~                                                        | a v                                                                                         |                                 |                                                                                             |                                                       |                              |                   |             |
|                                                          | ง เลอกหอ                                                                                    | 0 > W                           | องบระชุม ละ                                                                                 | n. 314                                                |                              |                   |             |
| เมนูย่อ                                                  | ยจะใช้เพื่อ                                                                                 | ย้อนกล้                         | <i>เ</i> ้บหรือการออ                                                                        | กไปสู่หน้าเม                                          | นูหลักโดยคลิ                 | ลึกปุ่มรูปบ้า     | น           |
| ດຳລະຍາ                                                   | 2<br>2<br>2<br>2<br>2<br>2<br>2<br>2<br>2<br>2<br>2<br>2<br>2<br>2<br>2<br>2<br>2<br>2<br>2 | റെടിങ്                          | a<br>a<br>a<br>a<br>a<br>a<br>a<br>a<br>a<br>a<br>a<br>a<br>a<br>a<br>a<br>a<br>a<br>a<br>a |                                                       |                              |                   |             |
| ค่ายอบ                                                   | ายขนตอน                                                                                     | 11.121.01                       | านเบองตน                                                                                    |                                                       |                              |                   |             |
| (                                                        |                                                                                             |                                 |                                                                                             |                                                       |                              |                   |             |

4 เดือน สัปดาห์ วัน

แถบเลือกการแสดงผลปฏิทิน โดยโปรแกรมจะปรากฏเป็นปฏิทินแบบรายเดือนก่อน แล้วจึงสามารถคลิกที่เมนูนี้เพื่อเลือกดูปฏิทินแบบรายสัปดาห์หรือรายวันได้ เมื่อทำการ เลือกวันที่โดยคลิกที่ตารางแบบรายเดือน ปฏิทินจะเปลี่ยนไปยังหน้าปฏิทินแบบราย สัปดาห์โดยอัตโนมัติ เพื่อให้สามารถเลือกช่วงเวลาการจองได้ (ปฏิทินแบบรายเดือนไม่ สามารถเลือกช่วงเวลาได้)

6 คลิกที่ตารางปฏิทินตรงกับวันที่ที่ต้องการจองห้อง โปรแกรมจะสลับไปที่หน้าปฏิทิน แบบรายวัน เพื่อสามารถเลือกช่วงเวลาการจองได้

|                      | โปรแกร                                              | รมจองห้องออนไลน์                                                                                                    |                 |
|----------------------|-----------------------------------------------------|----------------------------------------------------------------------------------------------------|-----------------|
| U.V. A.LAN           | คณะสถาปัด                                           | ยกรรมศาสตร์และการผังเมือง มหาวิทยาลัยธรรมศ                                                                                                    | าาสตร์          |
| 会小品                  | กกักร่ > พ้องประชุม สด                              | . 314                                                                                                    |                 |
| <b>⊕</b> ∉           | าอริมาย                                             |                                                                                                    |                 |
| กรรองก่อ<br>คลักเลือ | s มี 2 ชั่งคอนดังนี้<br>กวันที่ ที่ต่องการจอง จากร่ | ใหม่ไข่เหตุของปลือนในชื่อหน่าจองแบบรายอีปอาห์ เพื่อให้สามารถเลือกปรงรอกโบการจอก<br>เกมาะว่าให้เป็นหลายความโดยเดี้ยวประกาศจากจากเพิ่ม เป็นที่เดยจะการเหลือ | กล์             |
| плане                | หาการใช้งานไปหมาม หรื                               | อาร์สาหารถ ของข้อง การถามีแหล่งสอบการแองการถึง โทร. 3010                                                                                                  |                 |
|                      |                                                     | ห้องประชม สถ. 314                                                                                                    |                 |
| 0 0                  | รษณ์                                                | 19 พฤษภาคม 2016                                                                                                    | เลือน สีปลาห์ 🐅 |
|                      |                                                     | พฤษัสมส์                                                                                                    |                 |
| aanin                |                                                     |                                                                                                    |                 |
| 6:0 u                |                                                     |                                                                                                    |                 |
| 7.0 u                |                                                     |                                                                                                    |                 |
| 8.0 u.               |                                                     |                                                                                                    |                 |
| 9.0 u.               |                                                     |                                                                                                    |                 |
| 10.0 %.              |                                                     |                                                                                                    |                 |
| 11:0 N.              |                                                     |                                                                                                    |                 |
| 12:0 1               |                                                     |                                                                                                    |                 |
| 13:0 1               |                                                     |                                                                                                    | _               |
| 4.0 1                |                                                     |                                                                                                    |                 |
|                      |                                                     |                                                                                                    |                 |
| 5.0 %.               |                                                     |                                                                                                    |                 |
| 16.0 %.              |                                                     |                                                                                                    |                 |
| 17:0 N.              |                                                     |                                                                                                    |                 |

#### 9:0 น. ประภาส| ประชุมฝ่า

6

รายการจองห้องที่มีผู้จองไว้จะปรากฏคล้ายดังภาพและสามารถคลิกเพื่อดูรายละเอียด การจองได้ดังตัวอย่างตามรูป

|                                       |                          | <u></u> |
|---------------------------------------|--------------------------|---------|
| ประเภทการจอง:                         |                          |         |
| ประชุม                                |                          |         |
| รายละเอียดการจอง :                    |                          |         |
| ประชุมฝ่ายไอที                        |                          |         |
|                                       |                          |         |
| (เวลาโพสต์ : 06/18/2016               | 5 5:55 <mark>P</mark> M) | 11      |
| จองโดย : ประภาส                       |                          |         |
| จองวันที่ 19 พฤษภาค <mark>ม</mark> 20 | 016 เวลา 9:30-14:30 น.   |         |
|                                       |                          |         |
|                                       |                          |         |

## 3.3 <u>การจองห้องในหน้าปฏิทินแบบรายสัปดาห์</u>

เมื่อเลือกห้องและคลิกวันที่ ที่ต้องการจองแล้ว โปรแกรมจะพาท่านมายังหน้าการจองแบบ รายวันเพื่อให้ท่านสามารถเลือกช่วงเวลาการจองได้ หรืออาจเปลี่ยนมุมมองมายังหน้าปฏิทินแบบ รายสัปดาห์ก็สามารถทำรายการจองห้องได้เช่นกัน และท่านสามารถทำรายการจองตามขั้นตอนดังนี้

| CHAMMASAT<br>THAMMASAT   | <b>โปรแ</b><br>คณะสถา                           | <b>กรมจอ</b> ง<br>ปัตยกรรมศ                | <b>งห้องออ</b><br>เสตร์และการ                  | <b>นไลน์</b><br>ผังเมือง มา          | หาวิทยาลัยธ         | รรมศาสตร์                                                                                                    |
|--------------------------|-------------------------------------------------|--------------------------------------------|------------------------------------------------|--------------------------------------|---------------------|----------------------------------------------------------------------------------------------------|
| 🎓 > តើរ                  | บกห้อง > <b>ห้องประชุม</b>                      | ม สก <mark>. 31</mark> 4                   |                                                |                                      |                     |                                                                                                    |
| Ф я                      | าอธิบาย                                         |                                            |                                                |                                      |                     | -                                                                                                    |
| การจองห้อ<br>1. คลิกเลือ | เง มี 2 ขั้นตอนดังนี้<br>กวันที่ ที่ต้องการจอง  | จากนั้นโปรแกรมจะเป                         | ลี่ยนไปยังหน้าจองแบบ                           | รายวัน เพื่อให้สามาร                 | สเลือกช่วงเวลาในการ | จองใต้                                                                                                    |
| 2. ลากเมา<br>หมายเหต     | ส์ขยายช่วงเวลาที่ต้อง                           | การจอง แล้วคีย์ข้อมูล                      | รายละเอียด <mark>เ</mark> กี่ยวกับการ          | เจอง จากนั้น บันทึก:                 | รายการจอง           | 🗇 การจองห้อง/แจ้งย้ายห้อง 🛛 🗙                                                                                                    |
| - หากพบปี<br>- กรณีต้อง  | (ญหาการใช้งานโปรแ <i>เ</i><br>การจองห้องนอกเวลา | กรม หรือไม่สามารถจอ<br>ทำการหรือต้องการเช่ | งห้อง กรุณาติดต่อสอบ<br>เพ็นที่ กรุณาติดต่อสอบ | ถามคุณพรรณี โทร.<br>ถามคุณพรรณี โทร. | 3010<br>3010        | ประเภทการจอง:<br>กรณาเลือก                                                                                                    |
|                          |                                                 |                                            | ห้องปร                                         | ะชุม สถ.                             | 314                 | รายละเอียดการจอง :                                                                                                    |
|                          | วันเชื่                                         |                                            | 1E 21 au                                       |                                      | 2016                |                                                                                                    |
|                          | อาทิตย์ที่ 15                                   | จันทร์ที่ 16                               | ID — ∠I1W<br>อังคารที่17                       | រោះដា ទោង<br>»គេមី 18                | 2010                |                                                                                                    |
| ตลอดวัน                  | 21102110                                        |                                            |                                                |                                      | information 1.5     | การยืมอุปกรณ์ (ด้ามี):                                                                                                    |
| 6:0 u.                   |                                                 |                                            |                                                |                                      |                     | 📑 เครื่องนายภาพ (Projector) 🚍 หอมพิ มหอวัฒบบทกพ т (Laptop)                                                                                    |
| 7:0 u.                   |                                                 |                                            |                                                |                                      |                     | 🗌 เครื่องฉายแผ่นใส/ทีบ 🗌 ชุดสาโทงชนาดพกพา                                                                                                    |
| 8:0 u.                   |                                                 |                                            |                                                |                                      |                     | <u>หมายเหต</u><br>- กรุณาติดต่อคุณพรรณี โพร. 3010 เพื่อตรวจสอบอุปกรณ์<br>- กรุณายืมอุปกรณ์ล่วงหน้าอย่างน้อย 1 วัน หรือติดต่อเจ้าหน้าที่โดยตรง |
| 9:0 u.                   |                                                 |                                            |                                                |                                      | 9:0 - 12:0 u.       |                                                                                                    |
| 10:0 น.                  |                                                 |                                            |                                                |                                      |                     | + บันทึกรายการจอง ≓ แจ้งย้ายห้อง ⊘ยกเล็ก                                                                                                    |
| 11:0 u.                  |                                                 |                                            |                                                |                                      | -                   |                                                                                                    |
| 12:0 u.                  |                                                 |                                            |                                                |                                      |                     |                                                                                                    |
| 13:0 u.                  |                                                 |                                            |                                                |                                      |                     |                                                                                                    |
| 14.0 1.                  |                                                 |                                            |                                                |                                      |                     |                                                                                                    |
| 10.0 4.                  |                                                 |                                            |                                                |                                      |                     |                                                                                                    |

1 เลือกวันที่ที่ต้องการจองจากนั้นคลิกเมาส์ ค้างไว้ที่เวลาเริ่มต้นแล้วลากเมาส์(Drag) เลื่อนมายังเวลาสิ้นสุดการจอง จากนั้นจึงปล่อยมือแล้วกรอกรายละเอียดการจอง เสร็จ แล้วคลิกที่ปุ่ม "บันทึกรายการจอง" เป็นอันเสร็จขั้นตอนการจองห้อง

| กรุณาเลือก     |  |
|----------------|--|
| กรุณาเลือก     |  |
| การเรียนการสอน |  |
| ประชุม         |  |
| อบรม           |  |
| สัมมนา         |  |
| อื่น ๆ         |  |

ช่องกรอกละเอียดการจอง

สามารถยืมอุปกรณ์ผ่านระบบล่วงหน้าอย่างน้อย 1 วัน หรือติดต่อเจ้าหน้าที่โดยตรง

ปุ่ม "บันทึกรายการจอง" หรือหากมีการแจ้งย้ายห้องให้ใช้ปุ่ม "แจ้งย้ายห้อง"

# 3.4 <u>ลักษณะรายการจองห้องที่ปรากฏหลังจากการจอง</u>

เมื่อทำรายการจองห้องแล้ว จะพบรายการจองห้องปรากฏบนปฏิทินทั้งแบบรายวัน ราย สัปดาห์และรายเดือน ซึ่งสามารถคลิกที่รายการเพื่อดูรายละเอียดการจองทั้งหมดได้

|                                          |                                                 | <u>ง สถ. 314</u>                            |                                                |                                              |                                       |             |                                |
|------------------------------------------|-------------------------------------------------|---------------------------------------------|------------------------------------------------|----------------------------------------------|---------------------------------------|-------------|--------------------------------|
| £1 _                                     | ່າລຣຳເວຍ                                        |                                             |                                                |                                              |                                       |             |                                |
| การจองห้                                 | อง มี 2 ขั้นดอนดังนี้                           |                                             |                                                |                                              |                                       |             |                                |
| . คลิกเลี<br>2. ลากเมา                   | งกวันที่ ที่ต้องการจอง<br>ส่ขยายช่วงเวลาที่ต้อง | จากนั้นโปรแกรมจะเป<br>การจอง แล้วคีย์ข้อมูล | ลี่ยนไปยังหน้าจองแบบ<br>เรายละเอียดเกี่ยวกับกา | เรายสัปดาห์ เพื่อให้ส<br>รจอง จากนั้น บันทึก | สามารถเลือกช่วงเวลาในกา<br>เรายการจอง | รจองได้     |                                |
| <u>หมายเหต</u><br>หากพบบี <sub>้</sub> เ | บู <del>หา</del> การใช้งานโปรแกร                | วม หรือไม่สามารถจอง                         | ห้อง กรุณาติดต่อสอบถ                           | ามคุณพรรณี โทร. 3                            | 010                                   |             |                                |
|                                          |                                                 |                                             | مت مماد                                        |                                              | 214                                   |             |                                |
|                                          |                                                 |                                             | <u>หองปร</u>                                   | เอนุม ลถ.                                    | 514                                   |             |                                |
| 0 0                                      | วันนี้                                          |                                             | <mark>15 — 21</mark> พ                         | <mark>เฤษภาคม</mark>                         | 2016                                  |             | เดือน ยัปดาห์ <mark>วัน</mark> |
|                                          | อาทิตย์ที่ 15                                   | จันทร์ที่ 16                                | อังคารที่ 17                                   | พุธที่ 18                                    | พฤหัสบดีที่ 19                        | ศุกร์ที่ 20 | เสาร์ที่ 21                    |
| ดลอดวัน                                  |                                                 |                                             |                                                |                                              |                                       |             |                                |
| 6:0 u.                                   |                                                 |                                             |                                                |                                              |                                       |             | -                              |
| 7:0 u.                                   |                                                 |                                             |                                                |                                              |                                       |             |                                |
| 8:0 u.                                   |                                                 |                                             |                                                |                                              |                                       |             |                                |
| 9:0 u.                                   |                                                 |                                             |                                                |                                              | 9:0 - 12:0 น.<br>ประภาส               |             |                                |
| 10:0 น.                                  |                                                 |                                             |                                                |                                              | ประชุมฝ่ายไอที                        |             |                                |
| 11:0 u.                                  |                                                 |                                             |                                                |                                              | -                                     |             |                                |
| 12:0 4                                   |                                                 |                                             |                                                |                                              |                                       |             |                                |
| 12.0 14.                                 |                                                 |                                             |                                                |                                              |                                       |             |                                |
| 13:0 u.                                  |                                                 |                                             |                                                |                                              |                                       |             |                                |
|                                          |                                                 |                                             |                                                |                                              |                                       |             |                                |
| 14:0 u.                                  |                                                 |                                             |                                                |                                              |                                       |             |                                |
| 14:0 u.<br>15:0 u.                       |                                                 |                                             |                                                |                                              |                                       |             |                                |
| 14:0 u.<br>15:0 u.<br>16:0 u.            |                                                 |                                             |                                                |                                              |                                       |             |                                |

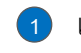

1 เมื่อเลือกดูปฏิทินแบบรายสัปดาห์

ขัวอย่างรายการจองห้องที่ปรากฏแบบรายสัปดาห์

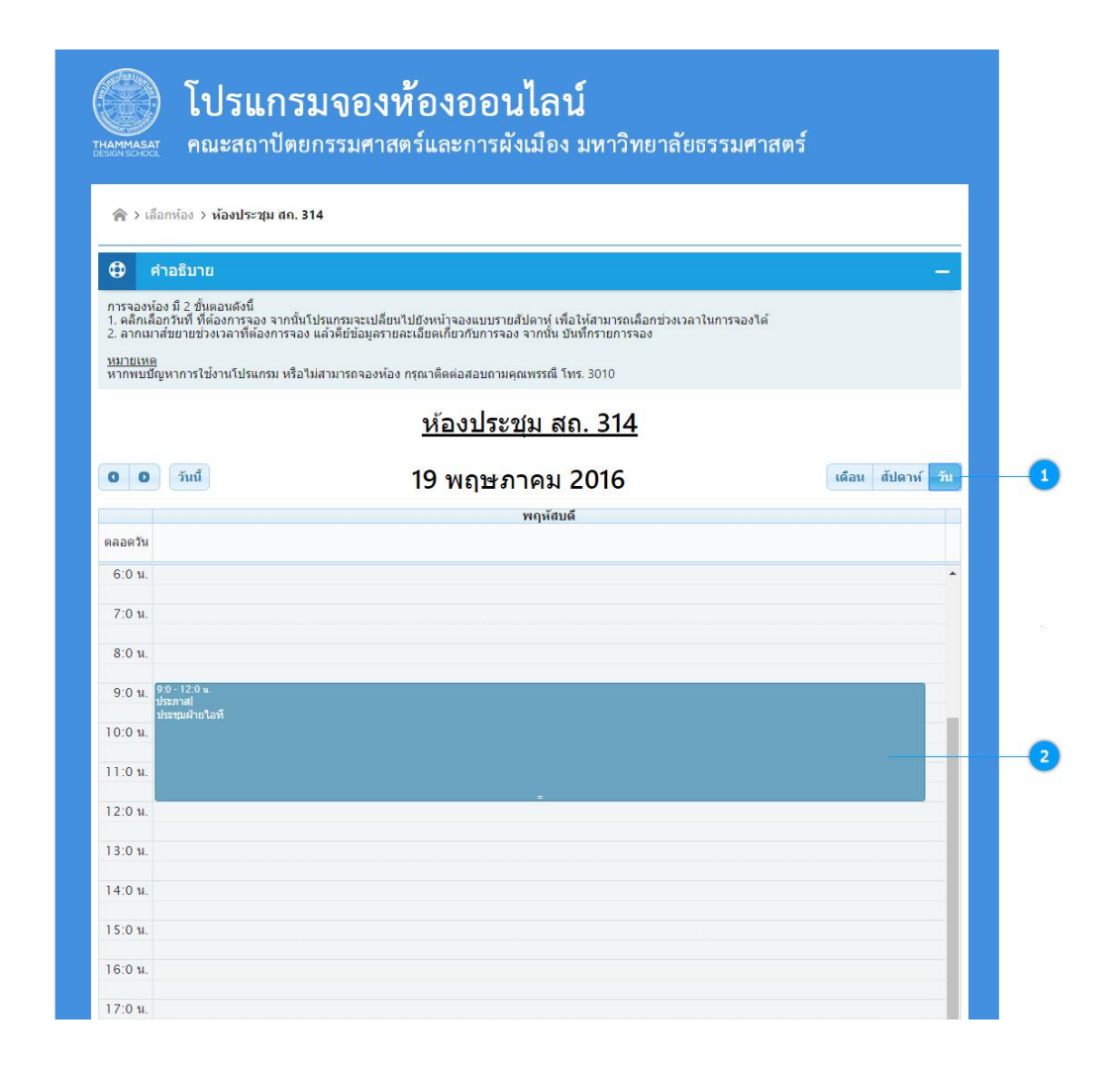

1 เมื่อเลือกดูปฏิทินแบบรายวัน

ตัวอย่างรายการจองห้องที่ปรากฏแบบรายวัน

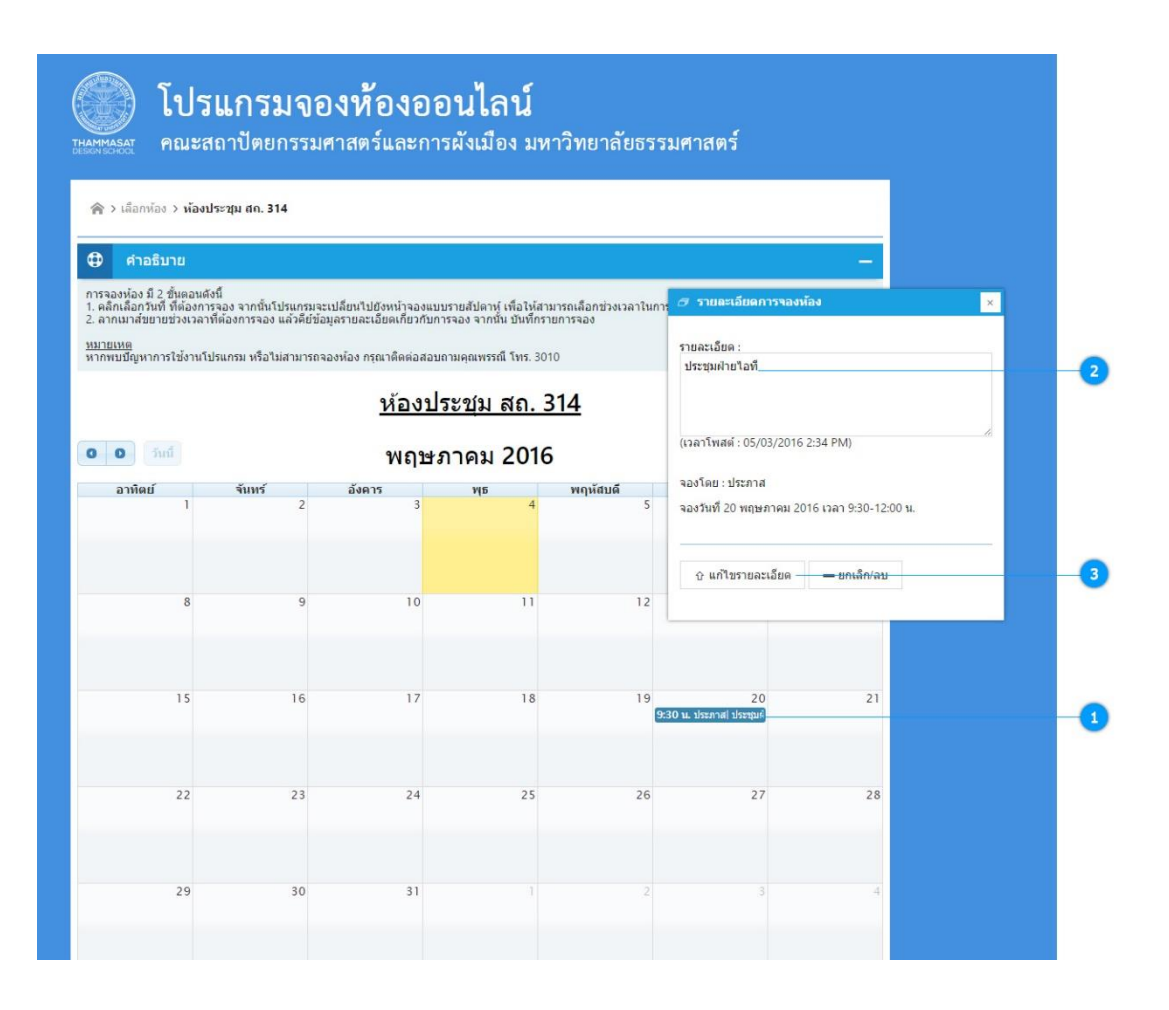

- เมื่อเลือกดูปฏิทินแบบรายเดือนจะปรากฏรายการจองห้องดังภาพและสามารถคลิก เพื่อดูรายละเอียดต่างๆได้ (แบบรายสัปดาห์และรายวันก็สามารถดูได้)
- เมื่อคลิกดูรายละเอียดหากเป็นเจ้าของรายการจองนั้นๆ จะสามารถแก้ไขรายการจอง
   ได้ โดยลบข้อความเดิมแล้วพิมพ์ข้อความใหม่ได้เลย
- (3) เมื่อแก้ไขข้อความเสร็จแล้ว บันทึกรายการโดยคลิกปุ่ม "แก้ไขรายละเอียด" หรือหาก ต้องการยกเลิกการจองสามารถคลิกที่ปุ่ม "ยกเลิก/ลบ" เพื่อลบรายการ

# 3.5 <u>การปรับเลื่อนหรือแก้ไขช่วงเวลาการจอง</u>

เมื่อทำรายการจองห้องแล้ว จะพบรายการจองห้องปรากฏบนปฏิทินทั้งแบบรายวัน ราย สัปดาห์และรายเดือน ซึ่งสามารถคลิกที่รายการเพื่อดูรายละเอียดการจองทั้งหมดได้ แต่หากต้องการ แก้ไขช่วงเวลาในการจอง สามารถแก้ไขช่วงเวลาโดยการลากเมาส์ปรับช่วงเวลาในรายการจองห้องที่ ปรากฏบนหน้าปฏิทินแบบรายสัปดาห์และแบบรายวัน (แบบรายเดือนเลื่อนเวลาไม่ได้) ทั้งนี้ ต้อง เป็นรายการจองห้องที่ท่านเป็นเจ้าของรายการจองเท่านั้น ไม่สามารถแก้ไขรายการจองของคนอื่นได้

หากต้องการเปลี่ยนห้อง จะใช้วิธีการยกเลิกการจองห้องเดิมไปก่อน แล้วจึงจองห้องใหม่

#### 4. การตรวจสอบห้องว่าง

เมื่อต้องการตรวจสอบห้องว่าง สามารถคลิกที่เมนู "ดูห้องว่าง" ซึ่งจะพบรายการจองห้อง เป็นหมุดปักอยู่ตามวันที่และห้อง ที่มีการใช้งานห้องนั้นๆ ซึ่งสามารถนำเมาส์ไปซี้ที่หมุดเพื่อดู รายละเอียดของรายการจองได้ ดังรูปภาพประกอบ

ข้อสังเกต: หากไม่พบหมุดที่ท่านทำรายการจองห้องไว้ อาจเป็นไปได้ว่าช่วงวันที่ ที่ปรากกฎ อาจเป็นช่วงสัปดาห์อื่นที่ไม่มีรายการจองของท่าน ดังนั้น ท่านสามารถเลื่อนไปดูรายการในสัปดาห์ ถัดไป หรือย้อนกลับไปดูในช่วงสัปดาห์ก่อนหน้านั้น โดยคลิกที่ลูกศรด้านซ้ายและด้านขวาเพื่อเลื่อน ไปยังช่วงสัปดาห์ที่ท่านจองห้องได้

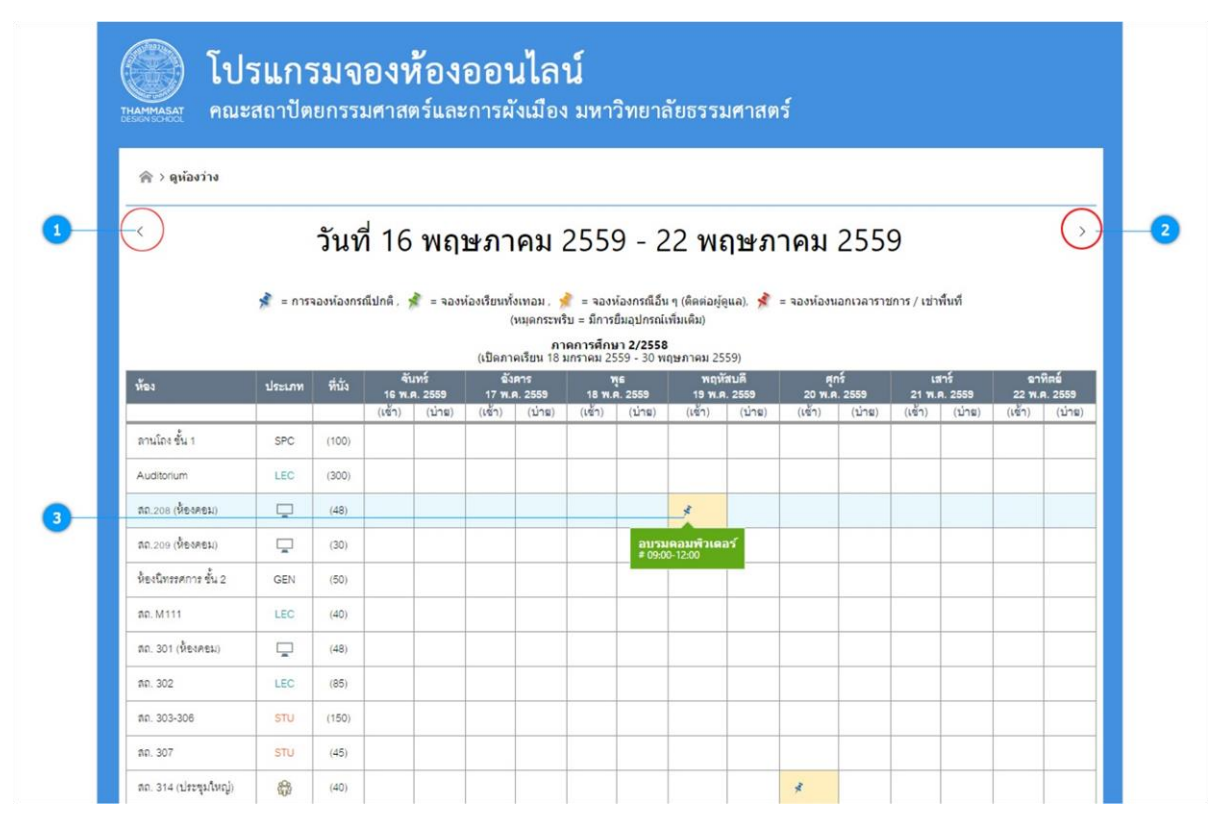

ปุ่มเลื่อนวันที่ย้อนไปดูสัปดาห์ก่อนหน้า

ปุ่มเลื่อนวันที่ข้ามไปดูสัปดาห์ถัดไป

หมุดการจองห้อง เมื่อเอาเมาส์มาชี้ที่หมุดจะปรากฏรายละเอียดการจองบางส่วน

## 5. การตรวจสอบประวัติการจองห้อง

สามารถตรวจสอบการจองได้โดยการคลิกเลือกเมนู "ประวัติการจองห้อง" จากนั้น โปรแกรมจะเข้าสู่หน้าประวัติการใช้งานโปรแกรมจองห้องออนไลน์ของท่าน ดังรูปภาพประกอบ

| AMMAS | <b>โปรแ</b><br>ส คณะสถา | <b>กรมจองห้อ</b><br>ปัตยกรรมศาสตร์เ | <b>)งออนไลน์</b><br>เละการผังเมือง มหาวิทยาลัยะ | รรมศาสตร์                                                                                              |                       |
|-------|-------------------------|-------------------------------------|-------------------------------------------------|----------------------------------------------------------------------------------------------------|-----------------------|
| 合 > 1 | ประวัติการใช้งานโปรเ    | เกรมจองห้องออนไลน์                  |                                                 |                                                                                                    |                       |
|       |                         |                                     | ประวัติการใช้งานโปรแกร                          | มจองห้องออนไลน์                                                                                        |                       |
| ลำดับ | ดำเนินการ               | ห้อง                                | 1321983                                         | รายละเจียด                                                                                             | เวลาบันทึก            |
| 1     | เปลี่ยนเวลาจอง          | ห้องประชุม สถ. 314                  | 20 พฤษภาคม 2559 เวลา 09:30-12:00 น.             | ประชุมฝ่ายไดที่ 9:30-12:00 น. <sup>(50)</sup>                                                          | 3/5/2559 - 11:27:38   |
| 2     | เปลี่ยนเวลาจอง          | ห้องประชุม สถ. 314                  | 19 พฤษภาคม 2559 เวลา 09:30-12:00 น.             | ประชุมฝ่ายไดที่ 9:30-12:00 น. <sup>(50)</sup>                                                          | 3/5/2559 - 11:27:35 1 |
| 3     | เปลี่ยนเวลาจอง          | ห้องประชุม สถ. 314                  | 19 พฤษภาคม 2559 เวลา 09:30-12:30 น.             | ประชุมฝ่ายไขที่ 9:30-12:00 น. <sup>(50)</sup>                                                          | 3/5/2559 - 11:27:30   |
| 4     | แก้ไขรายละเอียด         | ห้องประชุม สถ. 314                  | 19 พฤษภาคม 2559 เวลา 09:00-12:00 น.             | <b>ข้อความเดิม:</b> "ประชุมฝ่ายไขตี" <b>แก้ไขเป็น</b> : "ประชุมฝ่ายไขตี 9:30-12:00 น <sup>, (50)</sup> | 3/5/2559 - 11:27:02   |
| 5     | เพิ่มการของ             | ห้องประชุม สถ. 314                  | 19 พฤษภาคม 2559 เวลา 09:00-12:00 น.             | ประชนฝายไขที (50)                                                                                      | 3/5/2559 - 11:17:12 1 |

## 6. การติดต่องานบริการอื่น ๆ ของฝ่ายบริหารทรัพยากรอาคาร

หากท่านต้องการติดต่องานบริการอื่น ๆ ของฝ่ายบริหารทรัพยากรอาคาร ท่านสามารถ ตรวจสอบหมายเลขโทรศัพท์ติดต่อได้ที่เมนู "ติดต่องานอาคาร" ซึ่งจะปรากฏรายละเอียดข้อมูล ติดต่อของเจ้าหน้าที่ให้ท่านทราบ ทั้งนี้ สามารถติดต่อโดยตรงในกรณีมีข้อสงสัยเกี่ยวกับโปรแกรม การจองห้อง หรือต้องการแจ้งปัญหาอื่นๆ ทางโทรศัพท์ ซึ่งจะพบรายละเอียดการติดต่อคล้ายดัง รูปภาพประกอบนี้

| 🎓 > ติดต่อหน่วยงานบริหารทรัพยากรอาคาร                                                                                                    |                                                                                                    |
|----------------------------------------------------------------------------------------------------|----------------------------------------------------------------------------------------------------|
| คณะทำงานฝ่ายบริ                                                                                                    | หารทรัพยากรอาคาร                                                                                                    |
| <u>ติดต่องานบริการด้านอาคาร</u>                                                                                                    | <u>ติดต่องานบริการด้านไอที</u>                                                                                                    |
| Contact Center / ติดต่อการจองห้อง<br>• ดุณพรรณี โทร. 3010, เบอร์มือถือ: 09-0926-9423<br>ติดต่อปัญหาการใช้งานห้อง / การเปิด-ปิดห้อง / เครื่องเสียง /<br>ไมต์ / โปรเจคเตอร์ / แอร์ / ดวบคุมการใช้งานห้อง Auditorium<br>/ ระบบกล้องงจรรปิด / ติดตั้งสายใหรศัพท์ / ระบบไฟฟ้าอาคาร<br>/ การเคถือนย้ายครูภัณร์เส่านักงานโต๊ะ-เก้าอื้<br>• ดุณเมธิ โทร. 1001, เบอร์มือถือ: 08-6778-9967 | Contact Center / ติดต่อด้านระบบไอที / เชิร์ฟเวอร์ / อีเมล์ /<br>เว็บไซต์ / โปรแกรมระบบออนไลน์ด่าง ๆ ขอคณะฯ<br>คุณประภาส โทร. 2004 , เบอร์ม็อถือ: 08-6521-3301<br>ติดต่อปัญหาเกี่ยวกับคอมพิวเตอร์ / อินเตอร์เน็ต / อุปกรณ์เชื่อม<br>ต่ออินเตอร์เน็ต / ไวรัสคอมฯ / ปัญหาการใช้งานขอฟต์แวร์ /<br>เครื่องกำยนอกสาร / ระบบหมายเลชโทรศัพท์ / เครื่องแสกนลาย<br>นิ้วมือเข้าประตูชั้น 4<br>คุณสุทัศน์ โทร. 2005 , เบอร์มือถือ: 08-9601-7860 |
| งานพัสดุ<br>• ดุณวิทยา โทร. 1111 , เบอร์มือถือ: 08-0907-7928                                                                                                    | <ul> <li>คุณธีรศักดิ์ โทร. 2005 , เบอร์มือถือ: 08-7079-5932</li> </ul>                                                                                                    |

อาจารน์ธนากร ตาระกา (กรรมการด้านงานบริหารทรัพยากรอาคาร)

## 7. การออกจากโปรแกรม

หากท่านผู้ใช้งานโปรแกรมทำรายการต่างๆ เรียบร้อยแล้ว ควรออกจากโปรแกรมให้ถูกต้อง เพื่อเป็นการป้องกันข้อมูลบางส่วนค้างอยู่ในระบบและอาจมีผู้แอบอ้างในการใช้งานโปรแกรม ของ ท่านได้ ซึ่งท่านสามารถออกจากโปรแกรมโดยคลิกเมนู "ออกจากระบบ" ตามรูปภาพประกอบนี้

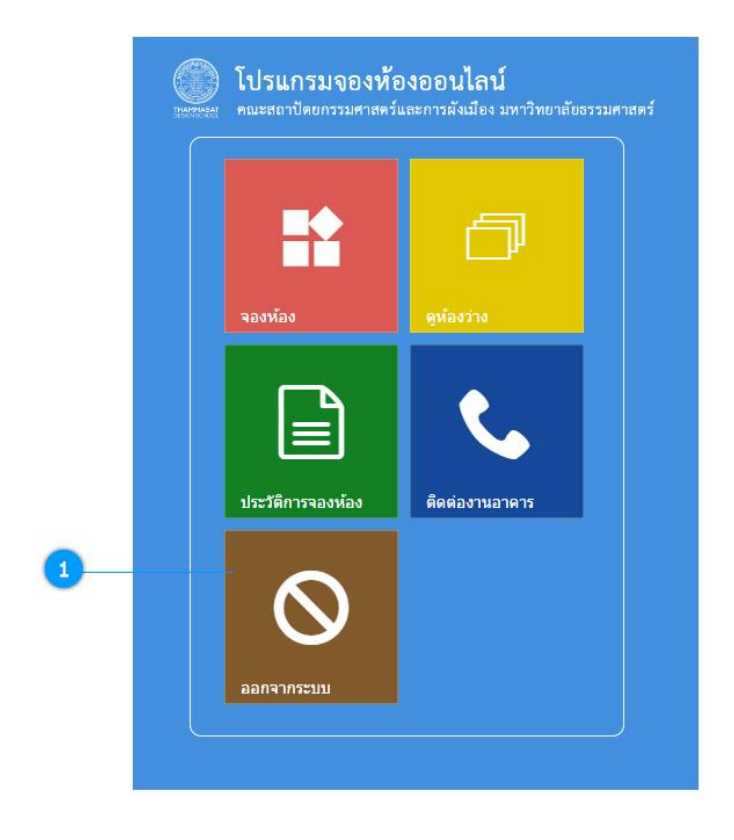

คลิกเมนูออกจากระบบเพื่อออกจากโปรแกรมทุกครั้งเมื่อเลิกใช้งานโปรแกรม